## Toernooi.nl

## Handleiding

Om deel te nemen aan toernooien van TV Nieuwland of bij andere clubs moet je je meestal inschrijven via de website <u>www.toernooi.nl</u>

Deze informatie is voor degenen die hier nog nauwelijks mee bekend zijn.

1. Open de website <u>www.toernooi.nl</u>

| 🌠 toernooi.nl                                                                                                    |                                                                                                    |                                                                                                    | Cultures Longers 20                           |
|----------------------------------------------------------------------------------------------------|----------------------------------------------------------------------------------------------------|----------------------------------------------------------------------------------------------------|-----------------------------------------------|
| Tennis Squash Badminton Tafeltenn<br>Zoek To                                                                                                    | is Racketion Volleybal Voetbal Hockey<br>emocien <del>v</del> 🔎                                                                       | Basketbal Handbal Korfbal Darts                                                                                     | Nieuw op toernooLni? Registreren Inloggen NED |
| Laatst bezocht<br>Clubkampioenschappen TV Neuwland<br>9 TV Neuwland Open jeugdtoernool 2013<br>9 Sneeuwballentoernool2013                                    | Mijn toernoolen<br>Als je bent ingelogik kun je hier jouw actuele<br>toernoolen vinden.<br>Intoggen                                   | Favorieten<br>je helt nog geen favoriete toemooien<br>Kilk bij een toemoor op het ste<br>toemoor favoriet te makent |                                               |
| Best bezocht.                                                                                                    | Actuele rankings<br>参 BWF World Ranking - BWF世界指名员                                                                                    | LiveScore                                                                                                    |                                               |
| Djarum Indonesia Open 2013     Kwast Consult Atalanta Open 2013     Kwast Consult Atalanta Open 2013     H00PLUS National Junior Circuit G     BSU Open 2013 | BWF Junior Ranking     Ranking Belgoche Badminton Feder     Badminton Europe Circuit Ranking     Nationale Badminton Ranking     Mere | 18-6-2013 Um 23-6-2013 Um Guers                                                                                     |                                               |
| Ser.                                                                                                    | Malisse stunt met zege op Ferrer<br>Xauer Malisse hæft voor een ende verrascine                                                       | Toernooi.nl Tennis App                                                                                              |                                               |

- 2. Zoek het toernooi op waarvoor je wilt inschrijven
  - a. Typ bijvoorbeeld in de zoekbalk linksboven: "Nieuwland".
  - b. Je krijgt dan het volgende overzicht met toernooien georganiseerd door TV Nieuwland

| toernooi.nl                                   | Tennis                                                                                                    |
|-----------------------------------------------|----------------------------------------------------------------------------------------------------|
| nis Squash Badminton Ta                       | eltennis Racketlon Volleybal Voetbal Hockey Basketbal Handbal Korfbal Darts                                                                                                    |
| uwland                                        | Toernooien 👻 👂                                                                                                    |
| Nu bozig – Josephiiving open                  | Laster gouiliad                                                                                                    |
| es ind bezig mischnijving open                | radior BeuliniBri                                                                                                    |
| Periode<br>Startdatum:<br>4 💌 juni 💌 2013 🏢 🕶 | Olubkampioenschappen TV Nieuwland Senioren         Tennisvereniging Nieuwland           22-6-2013 t/m 7-7-2013         Amersfoort           HE3/4/5, DE4/5, HD4/5, DD4/5, GD4/5,         Nederland                                 |
| Einddatum:<br>18 💽 juni 💌 2014 📰 🕶            |                                                                                                    |
| Land:<br>Alle landen                          | Two Nieuwland Open 2013     Tennisvereniging Nieuwland       31-8-2013 t/m 8-9-2013     Amersfoort                                                                                                    |
| Alle districten 💌<br>Postcode:<br>+10km 💌     | ▼TV Nieuwland Open Jeugdtoernooi 2013                Tennisvereniging Nieuwland                 14-9-2013 t/m 22-9-2013               Amersfoort                 ± JE 10, ME 10, JD 10, MD 10, GD 10, JE               ■ Nederland |

3. Selecteer het toernooi door erop te klikken. Je krijgt nu de info van het toernooi te zien

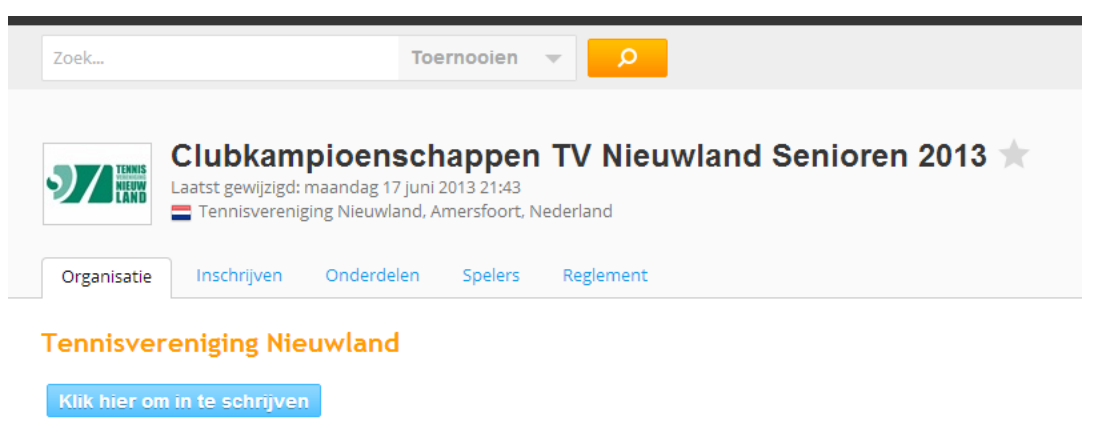

De inschrijving sluit op dinsdag 18 juni 2013 om 23:59 (GMT +02:00).

| Locatie:                | T.V. Nieuwland                                                 |                                                                                                    |
|-------------------------|----------------------------------------------------------------|----------------------------------------------------------------------------------------------------|
| Adres:                  | Nieuwlandseweg 4<br>3824 XT Amersfoort<br>Utrecht<br>Nederland | Route op<br>Google Maps                                                                                                    |
| Telefoon:               | 033 - 455 06 54                                                |                                                                                                    |
| E-mail:                 | clubkampioenschappe                                            | n@tvnieuwland.nl                                                                                                    |
| Website:                | www.tvnieuwland.nl                                             |                                                                                                    |
| Contact                 | persoon toernoo                                                | i                                                                                                    |
| Naam:                   | Jeffrey Monteny                                                |                                                                                                    |
| Telefoon:               | 033 - 455 06 54                                                |                                                                                                    |
| E-mail:                 | clubkampioenschappe                                            | n@tvnieuwland.nl                                                                                                    |
| Opmerkin;<br>/feestavor | gen: - Geen DSS - 3 Ond<br>1d 29 juni: zie http://ww           | erdelen mogelijk (max 2 enkels en ook max 2 (mix)dubbels) - BBQ-<br>w.tvnieuwland.nl/form.aspx?id=5287 - 26 juni: Ladiesevening |

4. Je kan eerst het reglement lezen, de gespeelde onderdelen bekijken of zien wie zich al heeft aangemeld. Als de uiterste inschrijfdatum nog niet is verlopen zie je een button: "Klik hier om in te schrijven". Klik daarop. Het volgende scherm wordt zichtbaar:

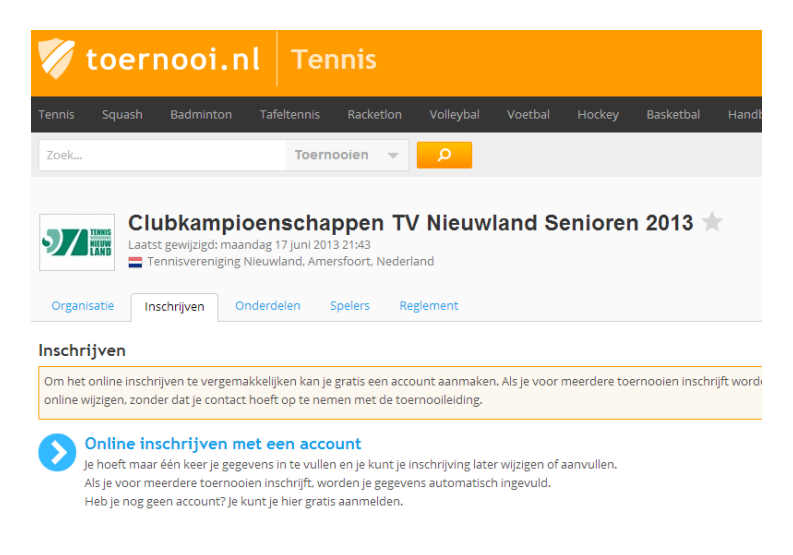

5. Klik op: "Online inschrijven met een account". Het volgende scherm wordt getoond:

| 💞 toernooi.nl                                                                    |                                                                                                 |                                  |                 |                                           |                                                          |                                    |              |
|----------------------------------------------------------------------------------|-------------------------------------------------------------------------------------------------|----------------------------------|-----------------|-------------------------------------------|----------------------------------------------------------|------------------------------------|--------------|
| Tennis Squash Badminton Tafeltennis                                              | Racketlon Volleybal                                                                             | Voetbal                          | Hockey          | Basketbal                                 | Handbal                                                  | Korfbal                            | Darts        |
| Zoek Toernoo                                                                     | Dien 🔻 🔎                                                                                        |                                  |                 |                                           |                                                          |                                    |              |
| <b>Inloggen</b><br>Je kunt hier inloggen om in te schrijven of je profiel te wij | zigen.                                                                                          |                                  |                 |                                           |                                                          |                                    |              |
| Loginnaam:                                                                       | <b>Nieuw op toern</b><br>Meld je aan voor een g                                                 | <b>ooi.nl?</b><br>gratis account | ti              | P Wa<br>Ber                               | <b>achtwoord</b><br>je je wachtwoo                       | achterhal                          | en           |
| Wachtwoord:                                                                      | <ul> <li>Inschrijfgegevens a</li> <li>Inschrijving wijzige</li> <li>Favorieten maken</li> </ul> | automatisch i<br>n of terugtrel  | ngevuld<br>kken | Lo<br>Ber<br>die                          | <b>ginnaam ve</b><br>i je je loginnaam<br>hier opvragen. | <b>ergeten?</b><br>1 vergeten, dar | n kun je     |
| Inloggen                                                                         |                                                                                                 | Regist                           | treren          | Wil je je e-r<br>andere vra<br>de veelges | mailadres wijzi<br>igen over je ao<br>telde vragen.      | igen, of heb j<br>ccount? Kijk d   | e<br>dan bij |

- 6. Inloggen:
  - a. Heb je al een account, vul dan links je gegevens daarvan in.
  - b. Heb je nog geen account? Klik dan op: "Registreren".
  - c. Ben je je wachtwoord of loginnaam vergeten? Klik dan op de buttons rechts.
- Voor de rest van deze handleiding gaan we ervan uit dat je bent geregistreerd en een loginnaam en wachtwoord hebt. Vul je loginnaam en wachtwoord in en klik op: "Inloggen". Je krijgt nu het volgende scherm:

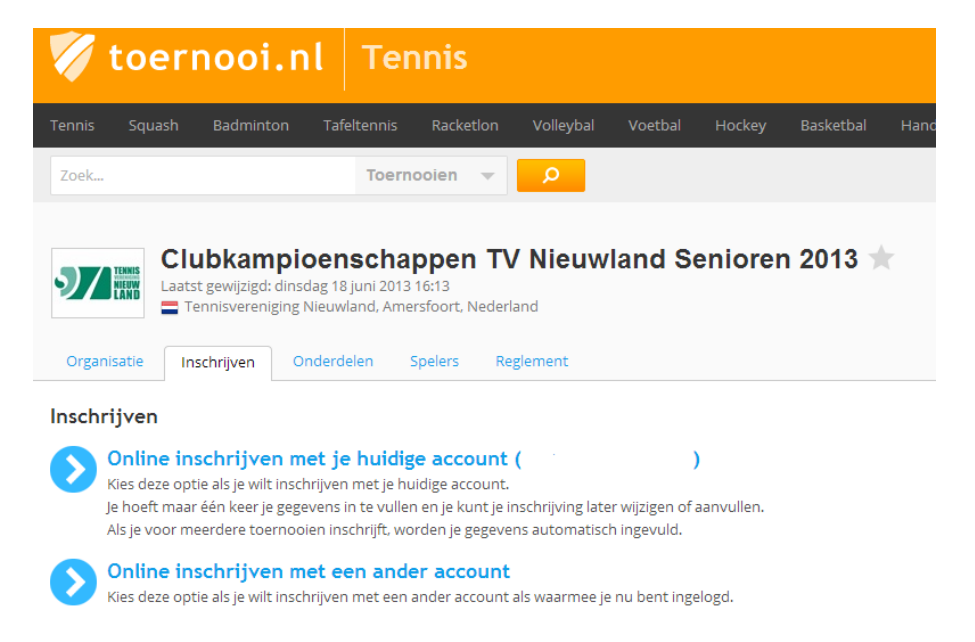

8. Klik op: "Online inschrijven met je huidige account". Het reglement wordt eerst getoond wat je moet accepteren (onderaan)

| 🏹 toe                                                                                                    | rnooi.nl                                                                                                    | Tennis                                                                                                    |                                                                      |                                                     |                                          |                         |         |
|----------------------------------------------------------------------------------------------------|----------------------------------------------------------------------------------------------------|----------------------------------------------------------------------------------------------------|----------------------------------------------------------------------|-----------------------------------------------------|------------------------------------------|-------------------------|---------|
| Tennis Squas                                                                                                    | sh Badminton T                                                                                                    | Fafeltennis Racketlo                                                                                                    | n Volleybal                                                          | Voetbal                                             | Hockey                                   | Basketbal               | Handbal |
| Zoek                                                                                                    |                                                                                                    | Toernooien                                                                                                    | ρ                                                                    |                                                     |                                          |                         |         |
| Organisatie                                                                                                    | Clubkampioe<br>aatst gewijzigd: dinsdag<br>Tennisvereniging Nie<br>Inschrijven Onde                                             | enschappen<br>18 juni 2013 16:13<br>uwland, Amersfoort, Net<br>erdelen Spelers                                                 | TV Nieuw<br>derland<br>Reglement                                     | land Se                                             | niorer                                   | 1 2013 ז                | C       |
| Inschrijven                                                                                                    | 0                                                                                                    |                                                                                                    |                                                                      |                                                     |                                          |                         |         |
| Reglement                                                                                                    | Persoonsgegevens                                                                                                    | 3<br>Inschrijfgegevens                                                                                                    | Extra's en<br>Opmerkingen                                            | Control<br>Inschrijv                                | leer<br>ving                             |                         |         |
| Reglement:<br>Reglement<br>Zonder VRIJWILL<br>die ons willen he<br>enkele dagdelen<br>REGLEMENT CLU<br>1. De wedstrijder | IGERS kan dit fantastisc<br>Ipen. Geef bij opmerking<br>te komen helpen (spele<br>JBKAMPIOENSCHAPPEN<br>n vinden plaats volgens | h leuke toernooi niet ge<br>gen of via clubkampioen<br>raankomsten bijhouder<br>I TV NIEUWLAND 2013<br>de reglementen van de I | realiseerd worden<br>schappen@tvnieu<br>i, banen toewijzen<br>KNLTB; | . Wij zoeken nc<br>wland.nl aan a<br>, standen verw | og enthousi<br>Is je het leu<br>rerken). | aste leden<br>k vind om |         |

- 9. De volgende pagina betreft de persoonsgegevens. Controleer dit allemaal. Vul eventueel een bankrekeningnummer in als het toernooi alleen automatische incasso accepteert. Controleer ook nog de speelsterkte. Klik na controle op "Volgende" onderaan
- 10. Het scherm met inschrijfgegevens wordt getoond. Geef hier aan voor welke onderdelen je wilt inschrijven en je beschikbaarheid tijdens de toernooidagen. Je kan tijden selecteren en markeren op tijden die je niet kan spelen. Teveel blokkeringen/verhinderingen kan leiden tot uitloting voor het toernooi. Klik hierna op "Volgende".

| 🏹 toernooi.nl                                                                                                    | Tennis                                                                                                    |  |  |  |  |  |  |  |  |
|----------------------------------------------------------------------------------------------------|----------------------------------------------------------------------------------------------------|--|--|--|--|--|--|--|--|
| Tennis Squash Badminton Ta                                                                                                    | afeltennis Racketlon Volleybal Voetbal Hockey Basketbal Handbal Korfbal Dart                                                                                                    |  |  |  |  |  |  |  |  |
| Zoek                                                                                                    | Toernooien 💌 👂                                                                                                    |  |  |  |  |  |  |  |  |
| Clubkampioenschappen TV Nieuwland Senioren 2013         Laatst gewijzigd: dinsdag 18 juni 2013 16:13         Tennisvereniging Nieuwland, Amersfoort, Nederland         Organisatie       Inschrijven         Onderdelen       Spelers         Reglement                                                                                                    |                                                                                                    |  |  |  |  |  |  |  |  |
| Inschrijven                                                                                                    |                                                                                                    |  |  |  |  |  |  |  |  |
| 1 2                                                                                                    | 3 4 5                                                                                                    |  |  |  |  |  |  |  |  |
| Reglement Persoonsgegevens Ins                                                                                                    | schrijfgegevens Extra's en Controleer<br>Opmerkingen Inschrijving                                                                                                    |  |  |  |  |  |  |  |  |
| Onderdelen                                                                                                    |                                                                                                    |  |  |  |  |  |  |  |  |
| Je mag je voor 3 onderdelen in dit toerno<br>Selecteer onderdeel Naam parts                                                                                                    | ooi inschrijven, waarvan maximaal 2 enkel, 2 dubbel en/of 2 gemengd dubbel onderdelen.<br>mer (verplicht) Lidnummer partner<br>(optioneel)                                                                     |  |  |  |  |  |  |  |  |
| HE6  Selecteer onderdeel  Selecteer onderdeel                                                                                                    |                                                                                                    |  |  |  |  |  |  |  |  |
| HE6<br>Selecteer onderdeel v<br>Selecteer onderdeel v<br>Beschikbaarheid                                                                                                    | het gewenste tijdvak te klikken en te slepen. Om bepaalde delen weer beschikbaar te maken, kun je op de kno                                                                                                    |  |  |  |  |  |  |  |  |
| HE6  Selecteer onderdeel  Selecteer onderdeel  Beschikbaarheid  Geef je verhinderingen op door in h Beschikbaar                                                                                                    | het gewenste tijdvak te klikken en te slepen. Om bepaalde delen weer beschikbaar te maken, kun je op de kno<br>Alles leegmaken                                                                                 |  |  |  |  |  |  |  |  |
| HE6 Selecteer onderdeel Selecteer onderdeel Beschikbaarheid Geef je verhinderingen op door in h Certhinderd Beschikbaar 7:00 8:00 9:00 10:00 11                                                                                                    | het gewenste tijdvak te klikken en te slepen. Om bepaalde delen weer beschikbaar te maken, kun je op de kno<br>Alles leegmaken<br>1:00 12:00 13:00 14:00 15:00 16:00 17:00 18:00 19:00 20:00 21:00 22:00 23:00 |  |  |  |  |  |  |  |  |
| HE6<br>Selecteer onderdeel<br>Selecteer onderdeel<br>Beschikbaarheid<br>Geef je verhinderingen op door in P<br>Verhinderd Beschikbaar<br>7:00 8:00 9:00 10:00 11<br>za 22 jun                                                                                                    | het gewenste tijdvak te klikken en te slepen. Om bepaalde delen weer beschikbaar te maken, kun je op de kno<br>Alles leegmaken  1:00 12:00 13:00 14:00 15:00 16:00 17:00 18:00 19:00 20:00 21:00 22:00 23:00   |  |  |  |  |  |  |  |  |
| HE6         Selecteer onderdeel         Selecteer onderdeel         Selecteer onderdeel         Beschikbaarheid         Image: Image: I | het gewenste tijdvak te klikken en te slepen. Om bepaalde delen weer beschikbaar te maken, kun je op de kno<br>Alles leegmaken  1:00 12:00 13:00 14:00 15:00 16:00 17:00 18:00 19:00 20:00 21:00 22:00 23:00   |  |  |  |  |  |  |  |  |
| HE6       Image: Selecteer onderdeel         Selecteer onderdeel       Image: Selecteer onderdeel         Selecteer onderdeel       Image: Selecteer onderdeel         Beschikbaarheid       Image: Selecteer onderdeel         Image: Selecteer onderdeel       Image: Selecteer onderdeel         Image: Selecteer onderdeel       Image: Selecteer ondeel         Image:                                                                                                    | het gewenste tijdvak te klikken en te slepen. Om bepaalde delen weer beschikbaar te maken, kun je op de kno<br>Alles leegmaken  1:00 12:00 13:00 14:00 15:00 16:00 17:00 18:00 19:00 20:00 21:00 22:00 23:00   |  |  |  |  |  |  |  |  |

- 11. Bij het nieuwe scherm kunnen eventuele opmerkingen worden geplaatst en kan worden aangegeven of je in een ander toernooi meedoet de week voorafgaande dit toernooi. Dit in verband met het eventueel spelen in het finaleweekend van het 1<sup>e</sup> toernooi, zodat daarmee rekening wordt gehouden bij het inplannen van wedstrijden voor het 2<sup>e</sup> toernooi. Klik op "Volgende"
- 12. Nu wordt een overzicht getoond van de inschrijving. Controleer hier alle gegevens. Als de correct zijn kies dan voor "Opslaan". Staat er nog een fout tussen, corrigeer die door naar de vorige pagina('s) te gaan.

|             | Clubkampioe                                                    | enschappen<br>g 18 juni 2013 16:13<br>euwland, Amersfoort, N | <b>TV Nieuwl</b>          | and Senioren                      | 2013 ★                          |                           |
|-------------|----------------------------------------------------------------|--------------------------------------------------------------|---------------------------|-----------------------------------|---------------------------------|---------------------------|
| Organisatie | Inschrijven Ond                                                | erdelen Spelers                                              | Reglement                 |                                   |                                 |                           |
| Inschrijven | 0                                                              | 3                                                            | •                         | 6                                 |                                 |                           |
| Reglement   | Persoonsgegevens                                               | Inschrijfgegevens                                            | Extra's en<br>Opmerkingen | Controleer<br>Inschrijving        |                                 |                           |
| Controleer  | Inschrijfgegevens                                              | ;                                                            |                           |                                   |                                 |                           |
| Cont        | <b>op: Je inschrijving is n</b><br>troleer of alle gegevens co | <b>log niet opgeslagen</b><br>orrect zijn. Controleer o      | ook of je e-mailadres o   | orrect is. Bij een fout e-mai     | ladres ontvang je namelijk geer | n bevestiging via e-mail. |
| Klik        | onderaan deze pagina op                                        | <b>Opslaan</b> om je insch                                   | rijving op te slaan. Klik | op <b>Vorige</b> om je inschrijvi | ng aan te passen.               |                           |

13. Na het opslaan komt er nog een bevestiging van de inschrijving.

| 🏹 toernoo                  | i.nl Tennis                                                                             |                   |                  |
|----------------------------|-----------------------------------------------------------------------------------------|-------------------|------------------|
| Tennis Squash Badmi        | nton Tafeltennis Racketlon                                                              | Volleybal Voetbal | Hockey Basketbal |
| Zoek                       | Toernooien 👻                                                                            | Q                 |                  |
| Clubkar<br>Laatst gewijzig | mpioenschappen T<br>d: dinsdag 18 juni 2013 16:13<br>niging Nieuwland, Amersfoort, Nede | V Nieuwland S     | Senioren 2013 ★  |
| Organisatie Inschrijven    | Onderdelen Spelers F                                                                    | teglement         |                  |

## Bedankt

U heeft zich succesvol ingeschreven voor dit toernooi. U kunt nu;

- Uw inschrijving aanpassen vanuit uw Gebruikersprofiel, onder de tab 'Inschrijvingen'.
- Terugkeren naar het toernooi met de volgende link: Clubkampioenschappen TV Nieuwland Senioren 2013.
- Klik hier om u voor andere toernooien in te schrijven.
- 14. Vrijwel direct na de inschrijving krijg je een bevestiging hiervan per e-mail.
- 15. Let op: Meestal wordt de 1<sup>e</sup> partij door de toernooileiding aangekondigd per email. Dit is niet altijd zo. En zeker niet voor vervolgpartijen. Kijk daarom net voor het toernooi en tijdens het toernooi regelmatig op toernooi.nl om te zien wanneer je weer moet spelen. Om je wedstrijden te zien ga je naar <u>www.toernooi.nl</u> en vul dan bovenin je naam in. En selecteer daarachter in het drop down menu "Spelers"

| 1               | toer      | nooi.r      | nt     | Ten     | nis   |      |           |      |
|-----------------|-----------|-------------|--------|---------|-------|------|-----------|------|
| Tennis          | Squash    | Badminton   | Tafe   | ltennis | Racke | tlon | Volleybal | Voet |
|                 |           |             |        | Speler  | 'S    | •    | Q         |      |
| Zoeke<br>Speler | n naar sp | elers met ' | Lidnur | nmer    | 1     |      |           |      |

16. Selecteer je naam in het overzicht. Er wordt vervolgens een overzicht gegeven van de toernooien die je hebt gespeeld en waarvoor je je hebt ingeschreven.

19975252

۲

| 🏹 to                        | e <mark>rnooi.</mark> n | ıt             |                |              |               |             |           |     |
|-----------------------------|-------------------------|----------------|----------------|--------------|---------------|-------------|-----------|-----|
| Tennis Squ                  | ash Badminton           | Tafeltennis    | Racketlon      | Volleybal    | Voetbal       | Hockey      | Basketbal | Har |
| Zoek                        |                         | Toern          | ooien 🔻        | Q            |               |             |           |     |
| Toernooier<br>Datum<br>2013 | n Van<br>Toernooi       |                |                | Organi       | satie         | Loc         | atie      |     |
| 22-06 t/m 07-07             | 7 🏐 Clubkampioensc      | happen TV Nieu | wland Senioren | 2013 Tennisv | ereniging Nie | euwland Ame | rsfoort   |     |
| 01-02 t/m 15-03<br>2012     | 3 🕤 Sneeuwballentoe     | ernooi2013     |                | Tennisv      | ereniging Nie | euwland Ame | rsfoort   |     |
| 28-09 t/m 07-12             | 2 🏐 landentoernooi 2    | 2012           |                | Tennisv      | ereniging Nie | euwland Ame | rsfoort   |     |
| 01-09 t/m 09-09             | 9 🏐 T.V. Nieuwland O    | pen 2012       |                | Tennisv      | ereniging Nie | euwland Ame | rsfoort   |     |
| 18-08 t/m 26-08             | 8 🕥 LTC Vathorst Ope    | en 2012        |                | LTC Vat      | horst         | Ame         | rsfoort   |     |

17. Selecteer een toernooi. Is dit een lopend toernooi waarbij de wedstrijden al zijn gepland, dan kom je direct in het overzicht met jouw uitslagen en toekomstige wedstrijden.